## Anlegen eines Hausaufgaben-Ordners im Dateibereich in StudIP:

## >>> Hinweis <<<

Hausaufgabenordner können von Studierenden nicht gelesen/ geöffnet werden. Sie haben nur das Recht Dateien hochzuladen. Deswegen können Studierende auch nicht kontrollieren, ob die Datei trotzdem angekommen ist, wenn sie eine Fehlermeldung erhalten.

Wenn die entsprechende Veranstaltung in StudIP ausgewählt wurde, muss in der Veranstaltungsansicht zunächst der Reiter "Dateien" aufgerufen werden. Dort kann ein neuer Ordner angelegt werden (s. Abb. 1).

1. In den Feldern unten rechts im Bereich Dateien muss man zuerst das Feld "Neuer Ordner" anklicken (s. Abb. 1).

| Start Veranstaltungen Dateien Nachrich                         | ten Community | Profil         | 42<br>Planer | <b>Q</b><br>Suche | Tools      | Schwarze | es Brett  |          |          |                  |
|----------------------------------------------------------------|---------------|----------------|--------------|-------------------|------------|----------|-----------|----------|----------|------------------|
| Übersicht Verwaltung Forum Teilnehm                            | ende Dateien  | Ablaufplan     | Wiki B       | lubber \          | Vips Ope   | ncast Co | ourseware | Meetings | Etherpad | Mehr             |
| Projektgruppe: Textil-Digital (Sa                              | ndbox) - D    | ateien         |              |                   |            |          |           |          |          |                  |
|                                                                | noje          | ektgruppe:     | Textil-E     | Digital (         | Sandbo     | x)       |           |          |          |                  |
|                                                                | 🗌 Тур         | Name 🔺         |              |                   |            |          |           |          |          |                  |
| Aktionen                                                       |               | 01. Sitzung ar | n Mo., 06.   | .04.2020,         | 09:00 - 10 | :00      |           |          |          |                  |
| C <sup>+</sup> Neuer Ordner<br>[ <sup>+</sup> Datei hinzufügen |               | Mitschrift_06  | .04Video     | o-Textil-Sa       | andbox.doc | x        |           |          |          |                  |
| Dateien hochladen                                              | Herunter      | laden Ve       | rschieben    | n K               | Copieren   | Löse     | chen      | Neuer Or | dner     | Datei hinzufügen |
| Neue Dateien zum Hinzufügen per                                |               |                |              |                   |            |          |           |          |          |                  |
| Drag & Drop in diesen bereich ziehen.                          |               |                |              |                   |            |          |           |          |          |                  |

2. Ein Fenster "Neuer Ordner" öffnet sich (s. Abb. 2). Hier kann der Ordner im Feld "Name" mit einem Titel versehen werden.

| uer Ordner                                                                                                    | () ×     |
|----------------------------------------------------------------------------------------------------|----------|
| dnereigenschaften                                                                                                    | <u>^</u> |
| - me                                                                                                    |          |
| ame                                                                                                    |          |
| schreibung                                                                                                    |          |
| ★ → B I U S × <sub>z</sub> × <sup>2</sup>   I <sub>x</sub> := :=   + + +   ± ± ± ≡   11 1/2                                                                                                    | - Wi     |
| Format • $\underline{\mathbb{A}}$ • $[\underline{\mathbb{N}} + ] \otimes \otimes \otimes  \underline{\mathbb{P}}   \underline{\mathbb{Z}} \Sigma \blacksquare \equiv \Omega \triangleq \odot \Box$ | w        |
|                                                                                                    |          |
|                                                                                                    |          |
|                                                                                                    |          |
|                                                                                                    |          |
|                                                                                                    |          |
|                                                                                                    |          |
| Drdnertyp auswählen                                                                                                    |          |
| Ordner                                                                                                    | $\odot$  |
| Sitzungs-Ordner ()                                                                                                    | ~        |
|                                                                                                    |          |
| Ordner für Hausarbeiten ()                                                                                                    | ~        |
| Materialordner zum Anbieten von Inhalten zum Download 🛈                                                                                                    | ✓ ↓      |
|                                                                                                    |          |
| Cristellen X Schleisen                                                                                                    |          |

3. Weiter unten unter dem Punkt Ordnertyp kann der "Ordner für Hausarbeiten" ausgewählt werden. Zur Bestätigung muss man anschließend unten im Fenster auf "Erstellen" klicken (s. Abb. 3).

|                                                                                                    | <b>X</b>                         |
|----------------------------------------------------------------------------------------------------|----------------------------------|
| Drdnereigenschaften                                                                                                    | Â                                |
| Name                                                                                                    |                                  |
| Abgabe Prüfungsleistung bis zum                                                                                                    |                                  |
| Beschreibung                                                                                                    |                                  |
| ◆ → B I <u>U</u> S x <sub>2</sub> x <sup>2</sup>   I <sub>x</sub> := :=   非 非   主 三 三 三 三 199 対 92                                                                                                    | -in                              |
| $ \begin{array}{c c} \hline \mbox{Format} & \underline{\wedge} & \underline{\wedge} & $ | ora v                            |
|                                                                                                    | dra V                            |
|                                                                                                    |                                  |
|                                                                                                    |                                  |
|                                                                                                    |                                  |
|                                                                                                    |                                  |
|                                                                                                    |                                  |
| Ordnertyp auswählen                                                                                                    |                                  |
| Ordner                                                                                                    | ✓                                |
|                                                                                                    | ~                                |
| Sitzungs-Ordner 🛈                                                                                                    |                                  |
| Sitzungs-Ordner ①                                                                                                    | $\odot$                          |
| Sitzungs-Ordner ①  Ordner für Hausarbeiten ①  Auterialordner zum Anbieten von Inhalten zum Download ①                                                                                                    | ⊘<br><b>→</b>                    |
|                                                                                                    | <ul> <li>⊘</li> <li>✓</li> </ul> |

4. Es wird in einem grün umrahmten Bestätigungsfenster "Ordner wurde angelegt" angezeigt (s. Abb. 4).

| Start Veranstaltungen Dateien Nachrie                                   | 👻 📇 🔁 🖄 🔍 🎉 🖫                                                                        |       |                  | St         | UD.IP    |    |
|-------------------------------------------------------------------------|--------------------------------------------------------------------------------------|-------|------------------|------------|----------|----|
| Obersicht Verwaltung Forum Teilnehn<br>Projektgruppe: Textil-Digital (S | ende Dateien Ablaufplan Wiki Blubber Vips Opencast Courseware Meetings Etherpad Mehr |       |                  |            | 0        |    |
|                                                                         | Oer Ordner wurde angelegt.                                                           |       |                  |            | ×        |    |
| Aktionen                                                                | Projektgruppe: Textil-Digital (Sandbox)                                              |       |                  |            |          |    |
| C Neuer Ordner                                                          | Typ Name A                                                                           | Größe | Autor/-in        | Datum      | Aktionen |    |
| 🕻 Datei hinzufügen                                                      | 01. Sitzung am Mo., 06.04.2020, 09:00 - 10:00                                        |       | Alexandra Wilker | vor 1 Jahr |          |    |
| Dateien hochladen                                                       | Abgabe Prüfungsleistung bis zum                                                      |       | Alexandra Wilker | jetzt      | :        |    |
| <u>^</u>                                                                | Mitschrift_06.04Video-Textil-Sandbox.docx                                            | 13 kB | Alexandra Wilker | vor 1 Jahr | :        |    |
| Neue Dateien zum Hinzufügen per                                         | Herunterladen Verschieben Kopieren Löschen Neuer Ordner Datei hinzufügen             |       |                  |            |          |    |
| Drag & Drop in diesen Bereich ziehen.                                   |                                                                                      |       |                  |            | A        | bb |

5. Ganz rechts unter dem Menü "Aktionen" (drei Punkte anklicken s. Abb. 5) kann der Ordnertyp, der Titel oder die Beschreibung auch später geändert und angepasst werden. Auch das Löschen des gesamten Ordners ist hier möglich.

| 📀 Der    | Ordner wurde angelegt.                                          |      |                  | ×                    |
|----------|-----------------------------------------------------------------|------|------------------|----------------------|
| Proje    | ktgruppe: Textil-Digital (Sandbox)                              |      |                  |                      |
| 🗌 Тур    | Name 🔺 Größ                                                     | le i | Autor/-in        | Datum Aktionen       |
|          | 01. Sitzung am Mo., 06.04.2020, 09:00 - 10:00                   |      | Alexandra Wilker | vor 1 Jahr           |
|          | Abgabe Prüfungsleistung bis zum                                 |      | Alexandra Wilker | je Aktionen          |
|          | Mitschrift_06.04Video-Textil-Sandbox.docx 13 kE                 | В    | Alexandra Wilker | VC Ordner bearbeiten |
| Herunter | aden Verschieben Kopieren Löschen Neuer Ordner Datei hinzufügen |      |                  | Ordner herunterladen |
|          |                                                                 |      |                  | Ordner verschieben   |
|          |                                                                 |      |                  | Crdner kopieren      |
|          |                                                                 |      |                  | Ordner löschen       |

a. Für den Löschvorgang ist eine Bestätigung nötig. Nach der erfolgten Bestätigung kann dieser Vorgang nicht rückgängig gemacht werden (s. Abb. 5a).

| Typ     Name A     Griffie     Autor/is     Datum     Aktioner       0     0.5.5kzung am Mac. 06.04.2020,09:00 - 10:00     Alexandra Wilker     vor 31 Jahr     vor 31 Jahr       1     Abgabe Prüfungsleistung bis zum     Alexandra Wilker     Vor 47 Minuter       1     Abgabe Prüfungsleistung bis zum     Bitte bestätigen Sie die Aktion     Xelenandra Wilker     Vor 47 Minuter       1     Misschett, 06.04. Video-Tiest-Sambas due     Bitte bestätigen Sie die Aktion     Xelenandra Wilker     Verscheiden       1     Weschett, 06.04. Video-Tiest-Sambas due     Soll der Ordner "Abgabe Prüfungsleistung bis zum vielklich gelöscht werden?     Soll der Ordner "Abgabe Prüfungsleistung bis zum vielklich gelöscht werden?     Verscheiden                                                                                                    | Proj    | ektgruppe: Textil-Digital (Sandbo          | d)                                                                            |   |       |                  |                                  |                            |
|----------------------------------------------------------------------------------------------------|---------|--------------------------------------------|-------------------------------------------------------------------------------|---|-------|------------------|----------------------------------|----------------------------|
| Image: Constraint of the state of the state of the st | 🗌 Тур   | Name 🛎                                     |                                                                               | c | Größe | Autor/-in        | Datum                            | Aktionen                   |
| Abgabe Prifungsleistung bis zum -     Abgabe Prifungsleistung bis zum -     Abgabe Prifungsleistung bis zum -     Abgabe Prifungsleistung bis zum -     Bitte bestätigen Sie die Aktion     Mexchvitt, 06.04Video-Textil-Sandbac.do     Sold er Ordner Yabgabe Prifungsleistung bis zum _: wirklich gelöscht werden?     Heruntersaden     Verschieben     Kögsteren                                                                                                    |         | 01. Sitzung am Mo., 06.04.2020, 09:00 - 10 | 00                                                                            |   |       | Alexandra Wilker | vor 1 Jahr                       | :                          |
| Abgabe Prifungsleistung bis zum     Abgabe Prifungsleistung bis zum     Abgabe Prifungsleistung bis zum     Mitschrift, 06.04. Video-Textil-Sandbaudo     Mitschrift, 06.04. Video-Textil-Sandbaudo     Mitschrift, 06.04. Video-Textil-Sandbaudo     Solid er Ordner "Abgabe Prifungsleistung bis zum     wirklich geldscht werden?                                                                                                    |         | Abgabe Prüfungsleistung bis zum            |                                                                               |   |       | Alexandra Wilker | vor 47 Minuten                   | 1                          |
| Image: Solid er Ordner "Abgabe Prüfungsleistung bis zum" wirklich gelöscht werden?       13 k8       Alexandra Wilker       III Verscheiden         Herunterfulden       Verscheiden       Köpierrer       III Verscheiden       III Verscheiden                                                                                                    |         | Abgabe Prüfungsleistung bis zum            | Bitte bestätigen Sie die Aktion                                               |   |       | Alexandra Wilker | VC Aktionen                      | ×                          |
| Condex verschieben                                                                                                    | Herunte | Mitschrift_06.04Video-Textil-Sandbox.doc   | Soll der Ordner "Abgabe Pr üfungsleistung bis zum" wirklich gel öscht werden? | 1 | 13 kB | Alexandra Wilker | V Ordner be                      | rbeiten<br>unterladen      |
| Ja X Nein                                                                                                    |         |                                            | 🖌 Ja 🔀 Nein                                                                   |   |       |                  | Ordner ver Ordner kop Ordner kop | schieben<br>sieren<br>chen |

 Eine weitere Beispiel Variante des Hausaufgabenordners ist z. B. ein Zeitgesteuerter Ordner. Dazu muss man im Menü "Aktionen" (drei Punkte anklicken s. Abb 5) den Punkt "Ordner bearbeiten" auswählen. Das Fenster "Ordner bearbeiten" öffnet sich (s. Abb. 6).

| Ordner bearbeit | ten                 |                                                                                                    | () ×    |
|-----------------|---------------------|----------------------------------------------------------------------------------------------------|---------|
|                 |                     | Ordnereigenschaften                                                                                                    | ^       |
|                 |                     | Name                                                                                                    |         |
|                 |                     | Abgabe Prüfungsleistung bis zum                                                                                                 |         |
|                 |                     | Beschreibung                                                                                                    |         |
|                 |                     |                                                                                                    |         |
|                 |                     | Format $\cdot$ <u>A</u> · <b>D</b> · $\otimes \otimes \mathbb{P}$ <b>P</b> $\Sigma \boxplus \equiv \Omega \bigtriangleup \odot$ |         |
|                 |                     |                                                                                                    |         |
| Abgabe Prufur   | ngsleistung bis zum |                                                                                                    |         |
| Erstellt        | 28.04.2021 18:02    |                                                                                                    |         |
| Besitzer/-in    | 28.04.2021 18:02    |                                                                                                    |         |
| Anz. Dateien    | 0                   |                                                                                                    |         |
| Größe           | 0 B                 |                                                                                                    |         |
|                 |                     | Ordnertyp auswählen                                                                                                    |         |
|                 |                     | Ordner                                                                                                    | ~       |
|                 |                     | Sitzungs-Ordner ()                                                                                                    | *       |
|                 |                     | G Ordner für Hausarbeiten 🛈                                                                                                    | $\odot$ |
|                 |                     | Materialordner zum Anbieten von Inhalten zum Download ①                                                                         | ~       |
|                 |                     | -                                                                                                    |         |
|                 |                     | ② Zeitgesteuerter Ordner                                                                                                    | × .     |

7. Hier wird unter dem Punkt "Ordnertyp" der zeitgesteuerte Ordner ausgewählt (s. Abb. 7). Darunter muss man noch in den angezeigten Felder festlegen, ab und bis wann der Ordner für die Studierenden sichtbar sein soll. Außerdem muss mit r (read/lesen) und w (write/schreiben) noch ausgewählt werden, welche Rechte die Studierenden für diesen Ordner erhalten. (s. Abb.7 und 8)

| Ordner bearbeiten |                                                         | () ×    |
|-------------------|---------------------------------------------------------|---------|
| Groise U B        |                                                         | ^       |
|                   | Ordnertyp auswählen                                     |         |
|                   | Ordner                                                  | ~       |
|                   | Sitzungs-Ordner ()                                      | ~       |
|                   | Ordner für Hausarbeiten ()                              | ~       |
|                   | Materialordner zum Anbieten von Inhalten zum Download ① | ~       |
|                   | Zeitgesteuerter Ordner                                  | $\odot$ |
|                   | Sichtbar ab                                             | d       |
|                   | unbegrenzt                                              | d       |
|                   | Sichtbar bis                                            |         |
|                   | unbegrenzt                                              | - 11    |
|                   | ✓ r - Lesen (Dateien können heruntergeladen werden)     |         |
|                   | ☑ w - Schreiben (Dateien können hochgeladen werden)     | - 1     |
|                   | General Unsichtbarer Ordner                             | ~       |
|                   | Ordner für öffentlich zugängliche Daten ①               | *       |
|                   | Speichern X Abbrechen                                   | · ·     |

8. Wenn die Nutzung für die Abgabe von Prüfungsleistungen wie im Hausaufgabenordner erfolgen soll, dürfen Studierende nur Dateien in diesen Ordner hochladen (nur w ankreuzen!) und nicht die Dateien der anderen lesen (Feld r muss frei bleiben!). Anschließend muss man die Änderungen durch das Anklicken des Feldes "Erstellen" bestätigen (s. Abb. 8).

| Neuer Ordner                                                                                                    |                         | () ×    |
|----------------------------------------------------------------------------------------------------|-------------------------|---------|
| Sitzungs-Ordner (                                                                                                    |                         | ✓       |
| Ordner für Hausarbeiten ①                                                                                                    |                         | ~       |
| Materialordner zum Anbieten von Inhalten zum Download ①                                                                                                    |                         | ~       |
| Zeitgesteuerter Ordner                                                                                                    |                         | $\odot$ |
| Sichtbar ab         28.04.2021 00:00         Sichtbar bis         30.04.2021 00:00         r - Lesen (Dateien können heruntergeladen werden)         w - Schreiben (Dateien können hochgeladen werden) |                         |         |
| Unsichtbarer Ordner (1)                                                                                                    |                         | ~       |
| Ordner für öffentlich zugängliche Daten (j)                                                                                                    |                         | ✓       |
|                                                                                                    | ✓ Erstellen 🗶 Schließen |         |

9. Es wird in einem grün umrahmten Bestätigungsfenster "Ordner wurde angelegt" angezeigt (s. Abb. 9).

| 🕑 Der    | Ordner wurde angelegt.                                          |       |                  |               | ×        |
|----------|-----------------------------------------------------------------|-------|------------------|---------------|----------|
| Proje    | ktgruppe: Textil-Digital (Sandbox)                              |       |                  |               |          |
| 🗌 Тур    | Name 🔺                                                          | Größe | Autor/-in        | Datum         | Aktionen |
|          | 01. Sitzung am Mo., 06.04.2020, 09:00 - 10:00                   |       | Alexandra Wilker | vor 1 Jahr    | :        |
|          | Abgabe Prüfungsleistung bis zum                                 |       | Alexandra Wilker | vor 4 Minuten | :        |
|          | Abgabe Prüfungsleistung bis zum                                 |       | Alexandra Wilker | jetzt         | :        |
| □ 🖗      | Mitschrift_06.04Video-Textil-Sandbox.docx                       | 13 kB | Alexandra Wilker | vor 1 Jahr    | :        |
| Herunter | aden Verschieben Kopieren Löschen Neuer Ordner Datei hinzufügen |       |                  |               |          |
|          |                                                                 |       |                  |               |          |

10. Über das Menü "Aktionen" (drei Punkte ganz rechts) kann man den Punkt "Info" auswählen (s. Abb.
10), um sich anzeigen zu lassen, ab wann und bis wann der zeitgesteuerte Ordner für die Studierenden zugänglich ist und welche Rechte sie haben.

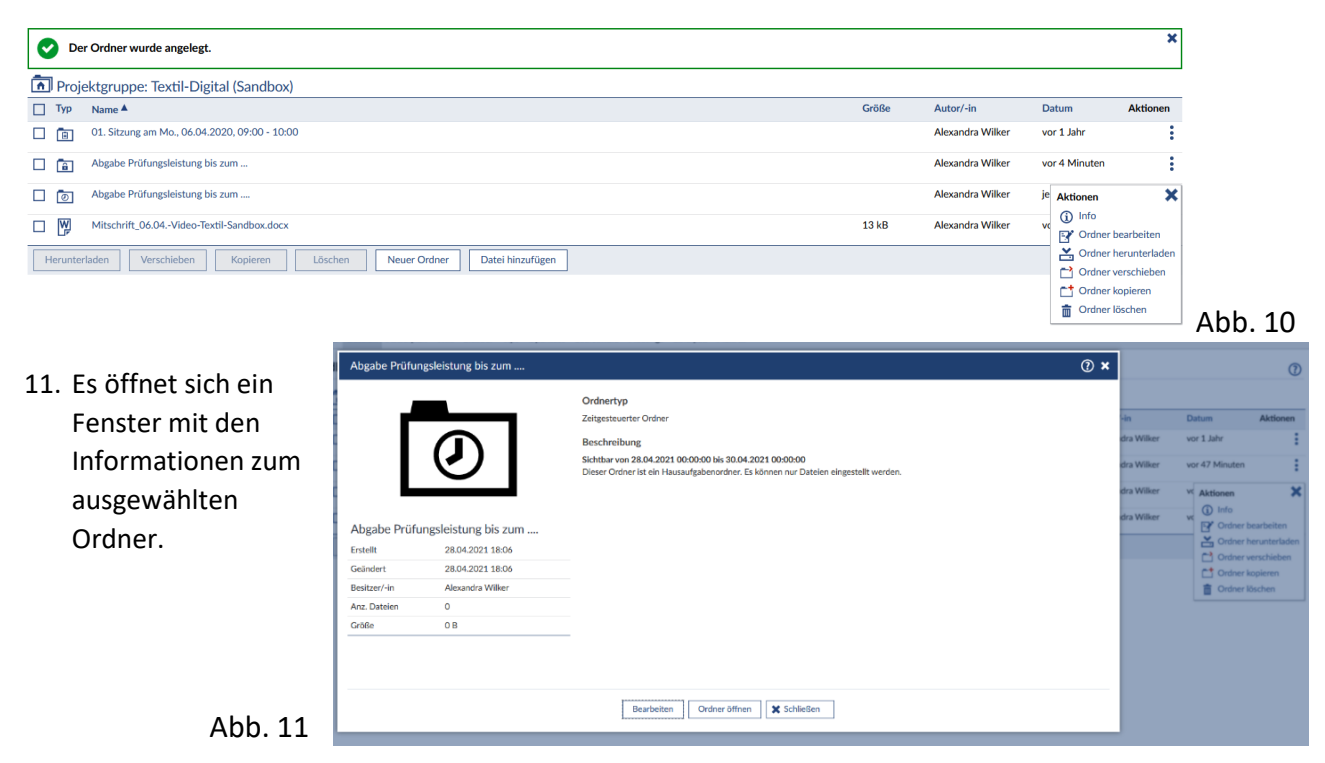